# SECURE PIN SETUP IN RAJKAJ

ADDITIONAL SECURITY MEASURES

| 🔶 Rajasthan Single Sign On (93) 🗙 🕂                                                     |                   | ~ - 0 X                  |
|-----------------------------------------------------------------------------------------|-------------------|--------------------------|
| ← → C 🏠 🕯 sso.rajasthan.gov.in/signin?encq=m0ZUFHLqc4t+0vQu27K7jl5cOBbodS7JFafFdflRFZs= |                   | 🕶 🖻 🖈 🖿 🍰 :              |
| Rajasthan Single Sign On v29.5<br>One Digital Identity for all Applications             |                   | English   हिन्दी         |
| G2G APPS                                                                                | Login             | Registration             |
| 297                                                                                     | vijayp.doit       |                          |
|                                                                                         | •••••             |                          |
| G2C/G2BAPPS                                                                             |                   | 200000                   |
| 190                                                                                     | 5 <sup>6672</sup> | 8 <u>566728</u> <b>€</b> |
|                                                                                         | Log               | ;in                      |
| IDENTITIES                                                                              | OF                | 2                        |

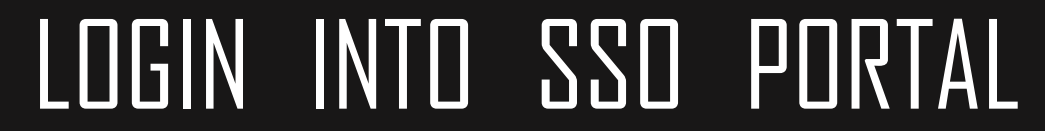

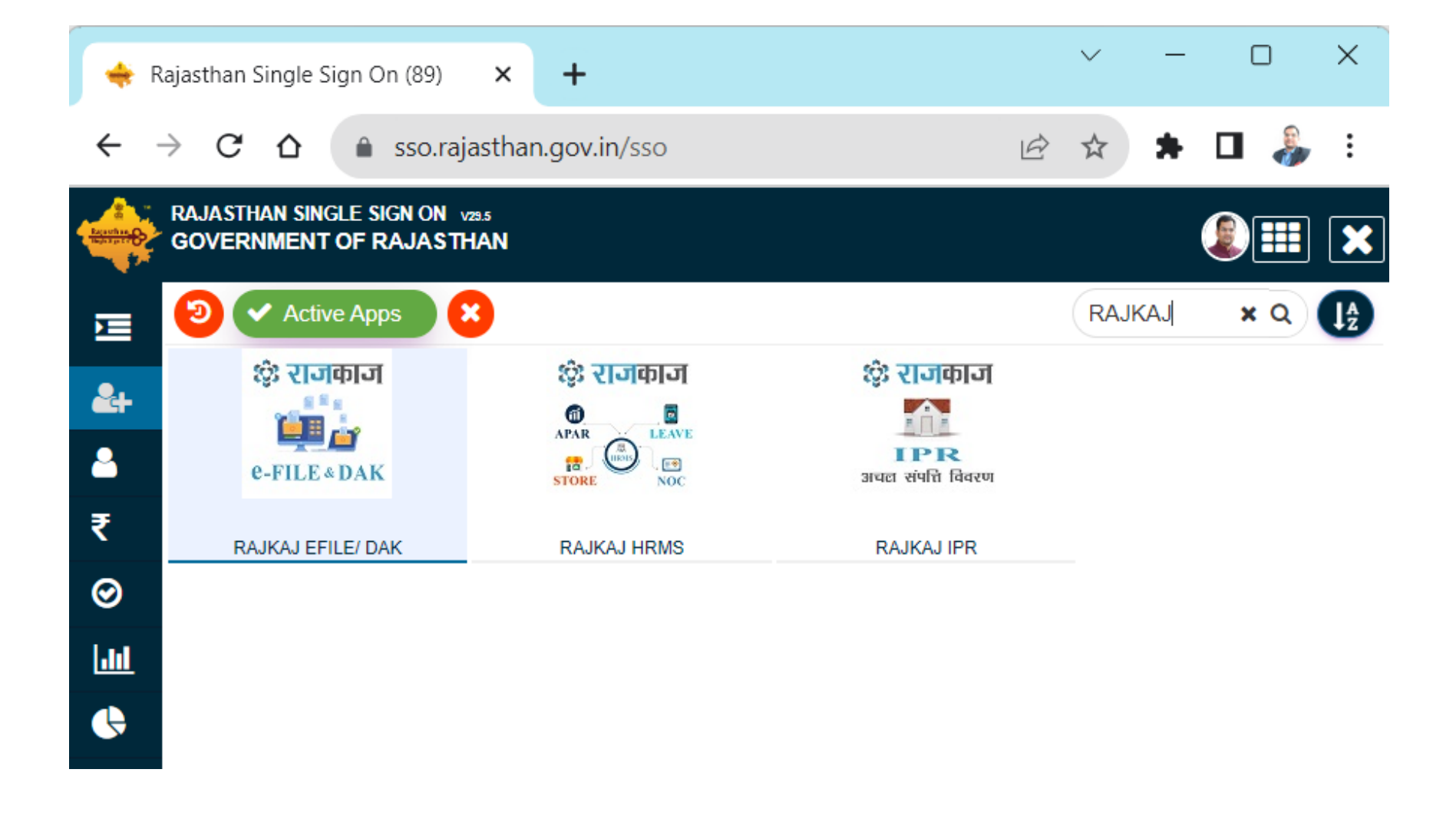

#### SELECT 'RAJKAJ EFILE/DAK' APPLICATION

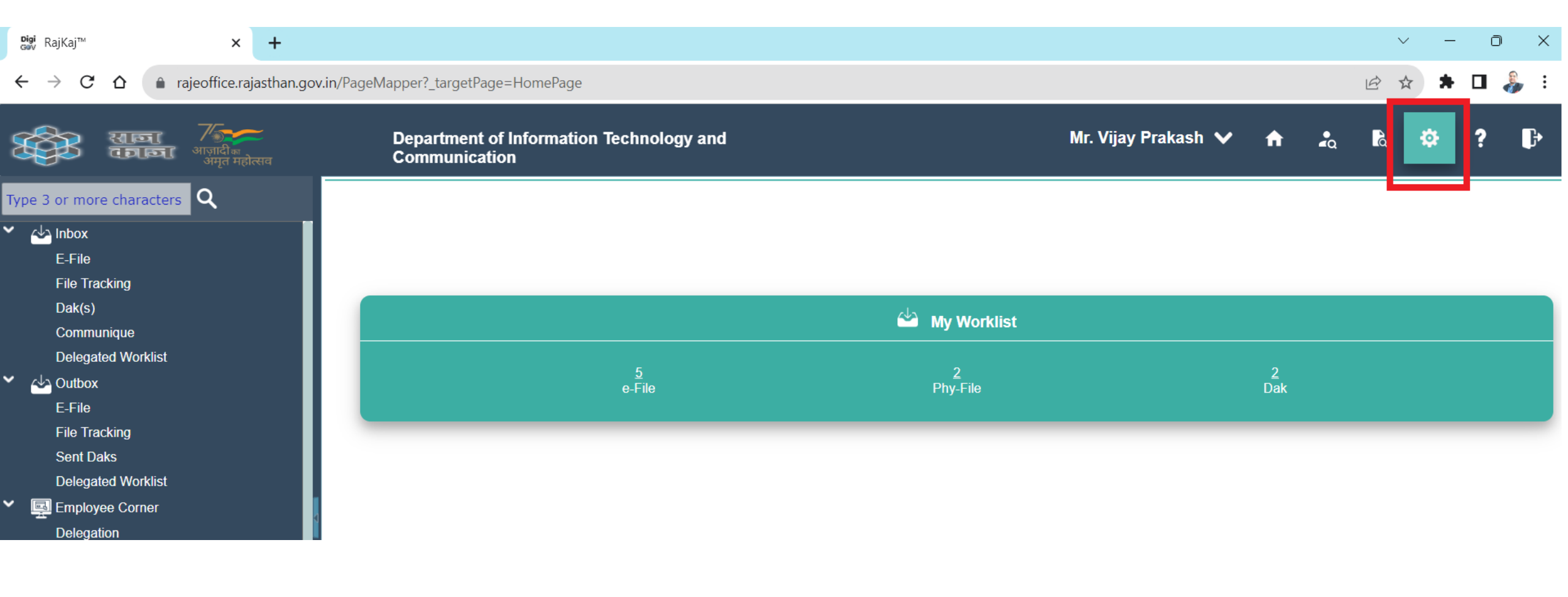

### SELECT 'SETTINGS' FROM TOP RIGHT CORNER

|                                               |               |                                                           |                |                       |    |        |   | _ |                      |
|-----------------------------------------------|---------------|-----------------------------------------------------------|----------------|-----------------------|----|--------|---|---|----------------------|
| <sup>Digi</sup> RajKaj™<br>Gev                | >             | < +                                                       |                |                       |    | $\sim$ | - | 0 | ×                    |
| $\leftrightarrow$ $\rightarrow$ C $\triangle$ | a rajeoffice. | rajasthan.gov.in/PageMapper?_targetPage=HomePage          |                |                       | 07 |        | * | • | , :                  |
| Preferences                                   |               |                                                           |                |                       |    |        |   |   | ×                    |
| Security                                      |               | Secure Pin Preference                                     |                |                       |    |        |   | ~ |                      |
| GUI                                           |               | Configure Secure PIN for Additional Security before Login |                |                       |    |        |   |   |                      |
| Worklist                                      |               | Secure Pin Generate                                       |                |                       |    |        |   | - | <ul> <li></li> </ul> |
| Preferred List                                |               | Set your Secure PIN                                       | •••••          |                       |    |        |   |   |                      |
|                                               |               |                                                           | Save and Apply | Load Default Settings |    |        |   |   |                      |
|                                               |               |                                                           |                |                       |    |        |   |   |                      |

# SELECT 'SECURITY' >> SELECT 'CONFIGURE SECURE PIN' >> SET 6 DIGIT SECURE PIN >> SAVE AND APPLY

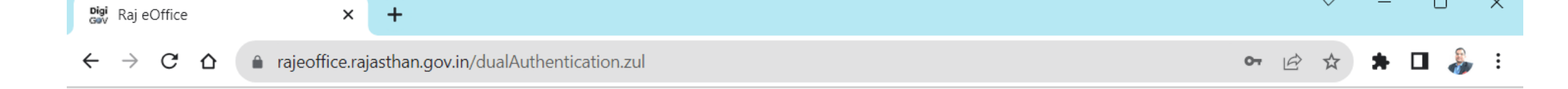

#### Welcome Mr. Vijay Prakash (SSO-ID: vijayp.doit ) Please Enter your 6 digit Secure PIN

| Secure PIN : | Enter PIN Here | Reset PIN? |
|--------------|----------------|------------|
| Pr           | oceed          |            |

# SECURE PIN ENABLED LOGIN BEFORE DASHBOARD / HOME PAGE

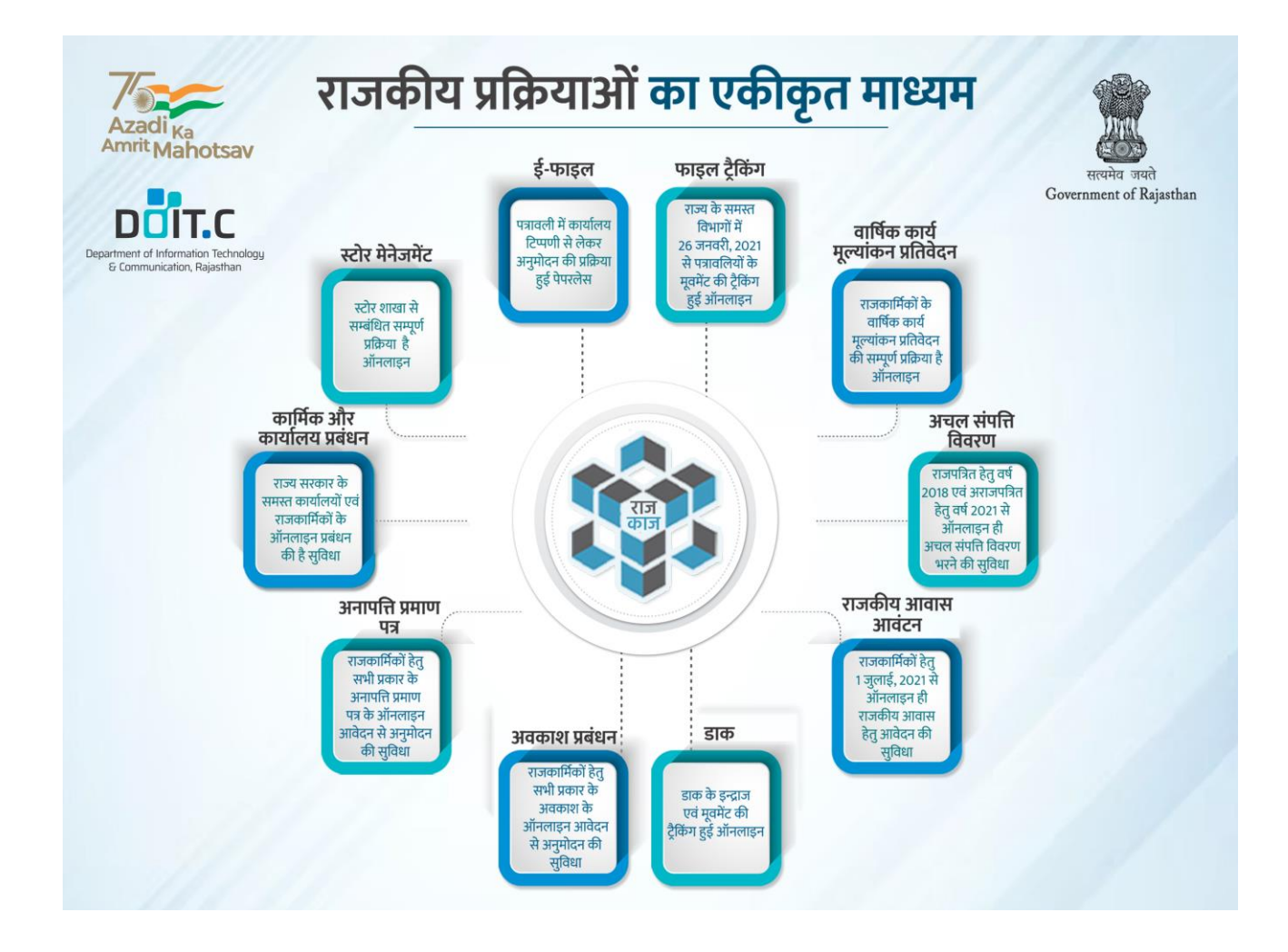

For further assistance:- **RajKaj Helpdesk** VoIP: 21149, 22281, 25181 support.rajkaj@rajasthan.gov.in